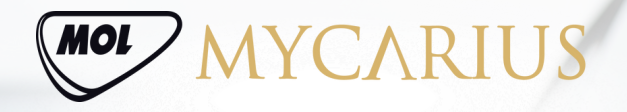

## **BELÉPÉS** 1. <sup>A</sup> Mycarius felületre érkezve kattintson a "Belépés" gombra a jobb felső sarokban.

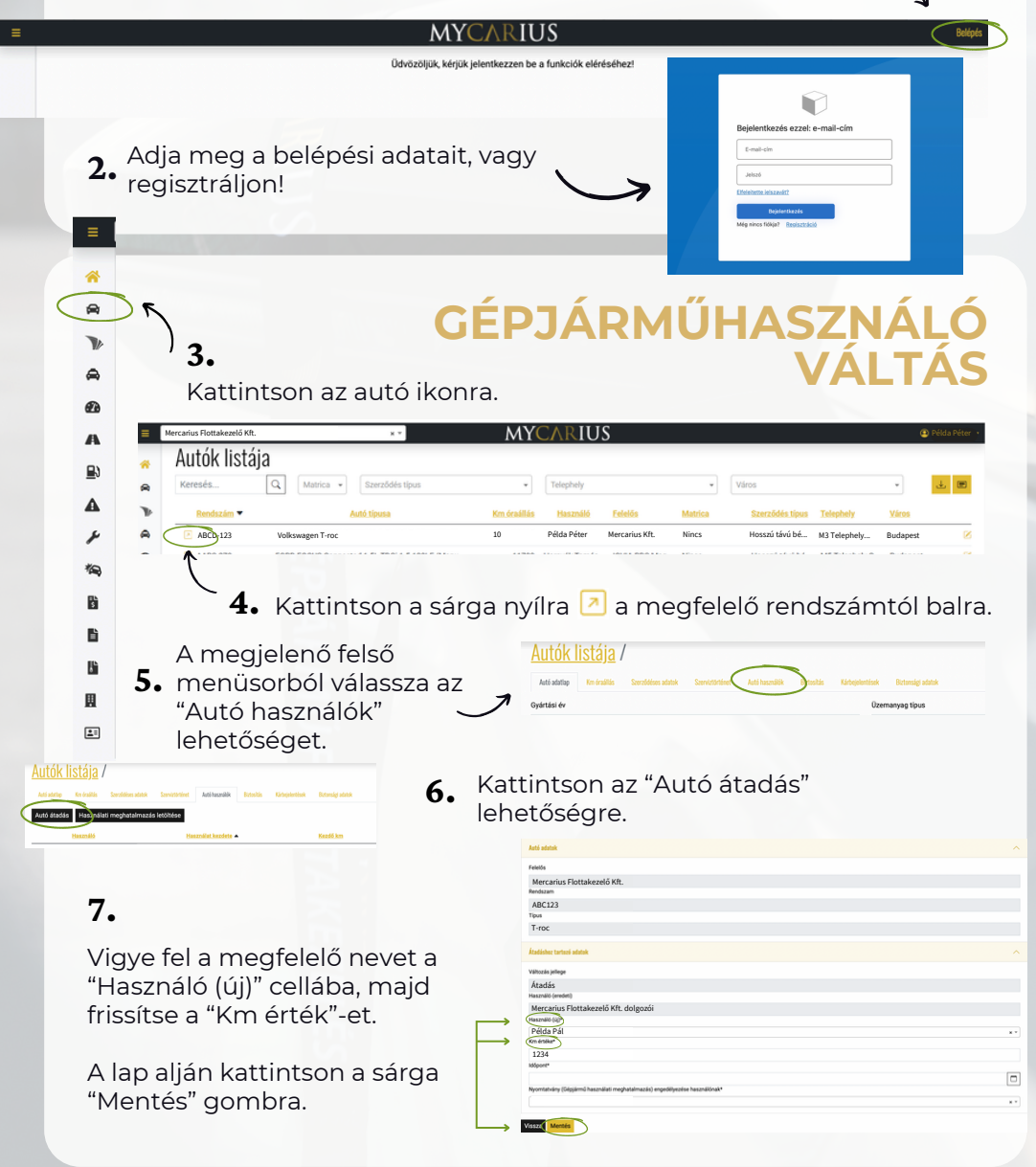

## KÖSZÖNJÜK!